# VERİTABANLARINA KAMPÜS DIŞI ERİŞİM İÇİN VPN BAĞLANTISI

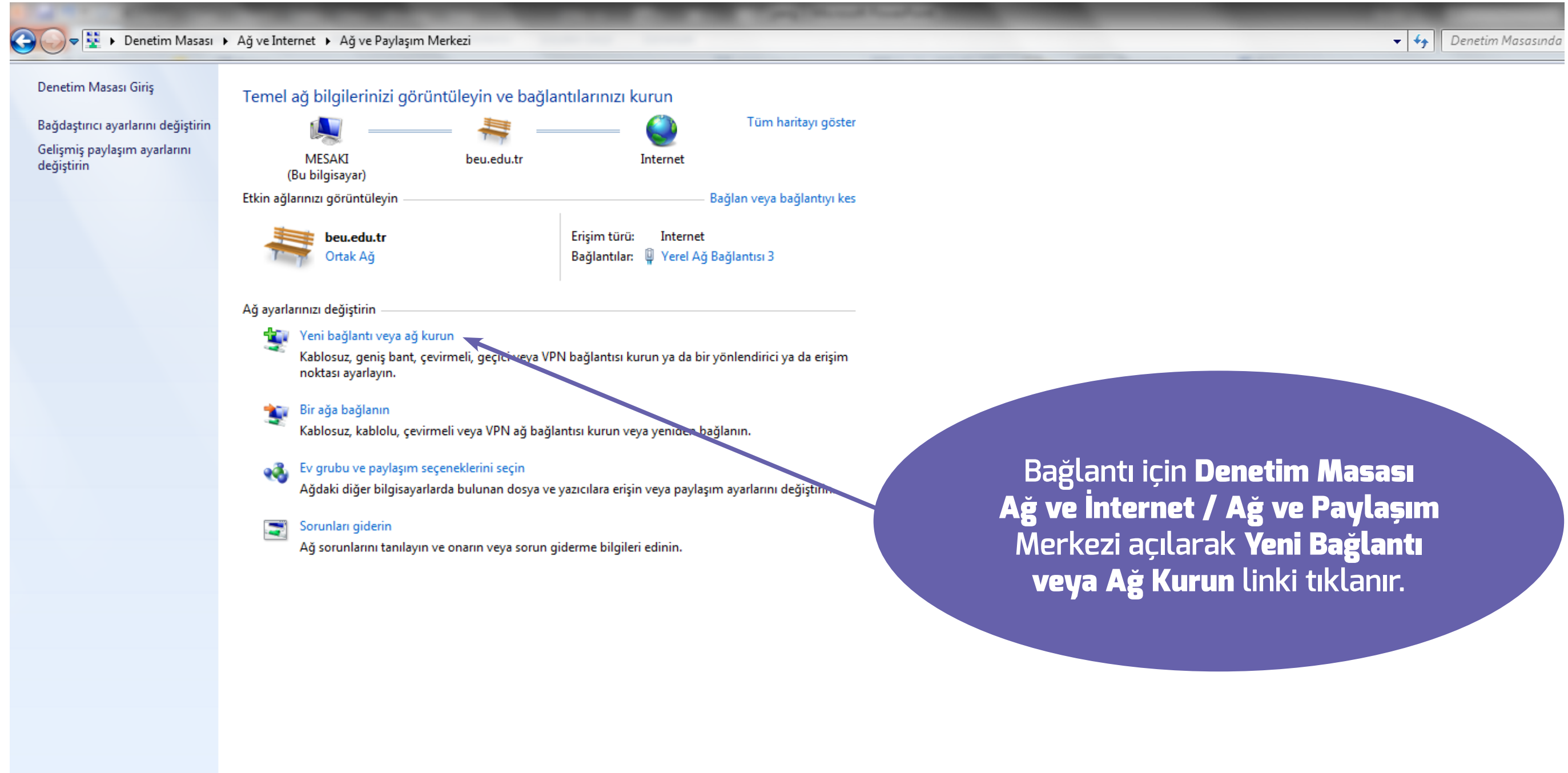

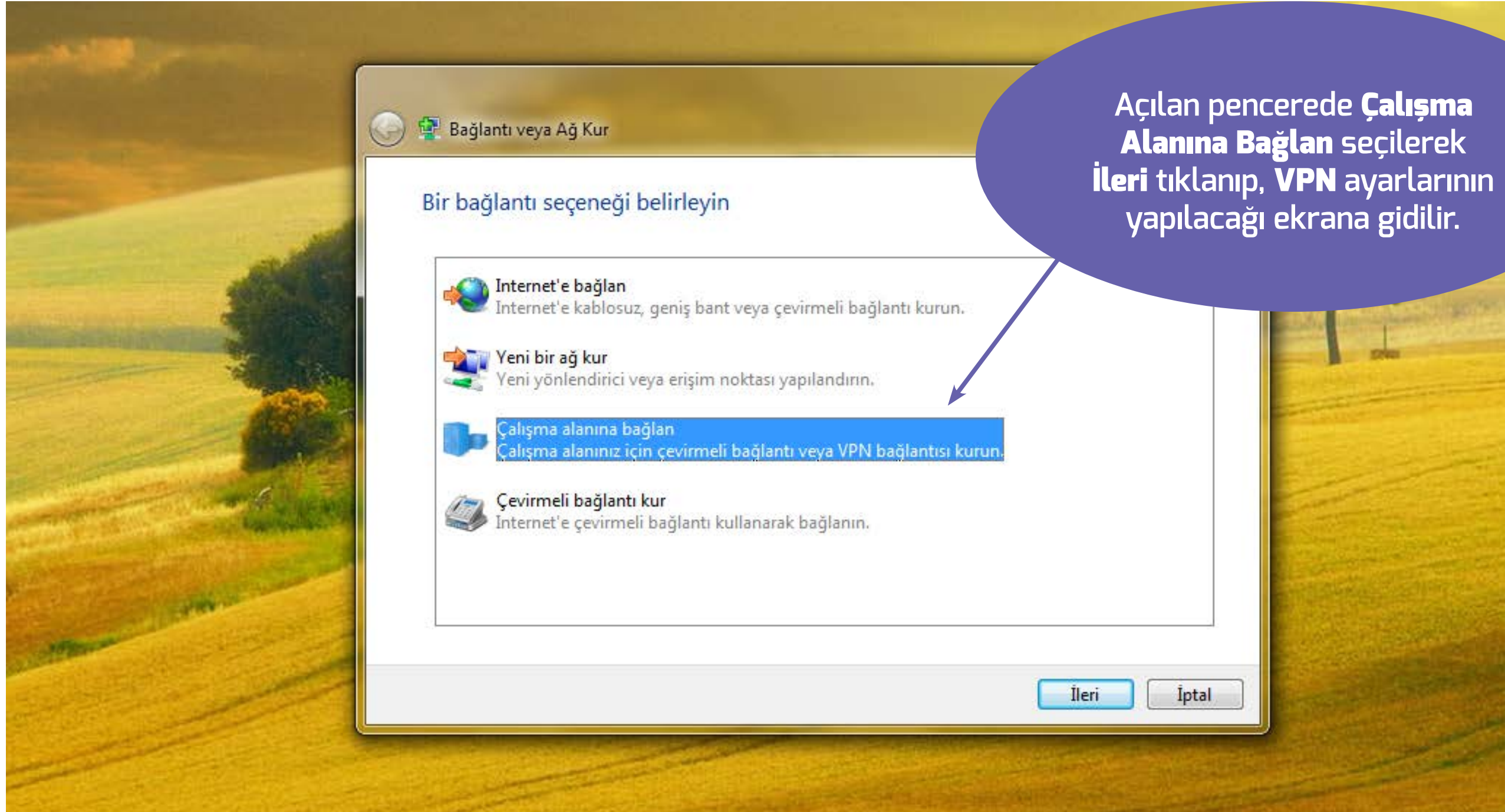

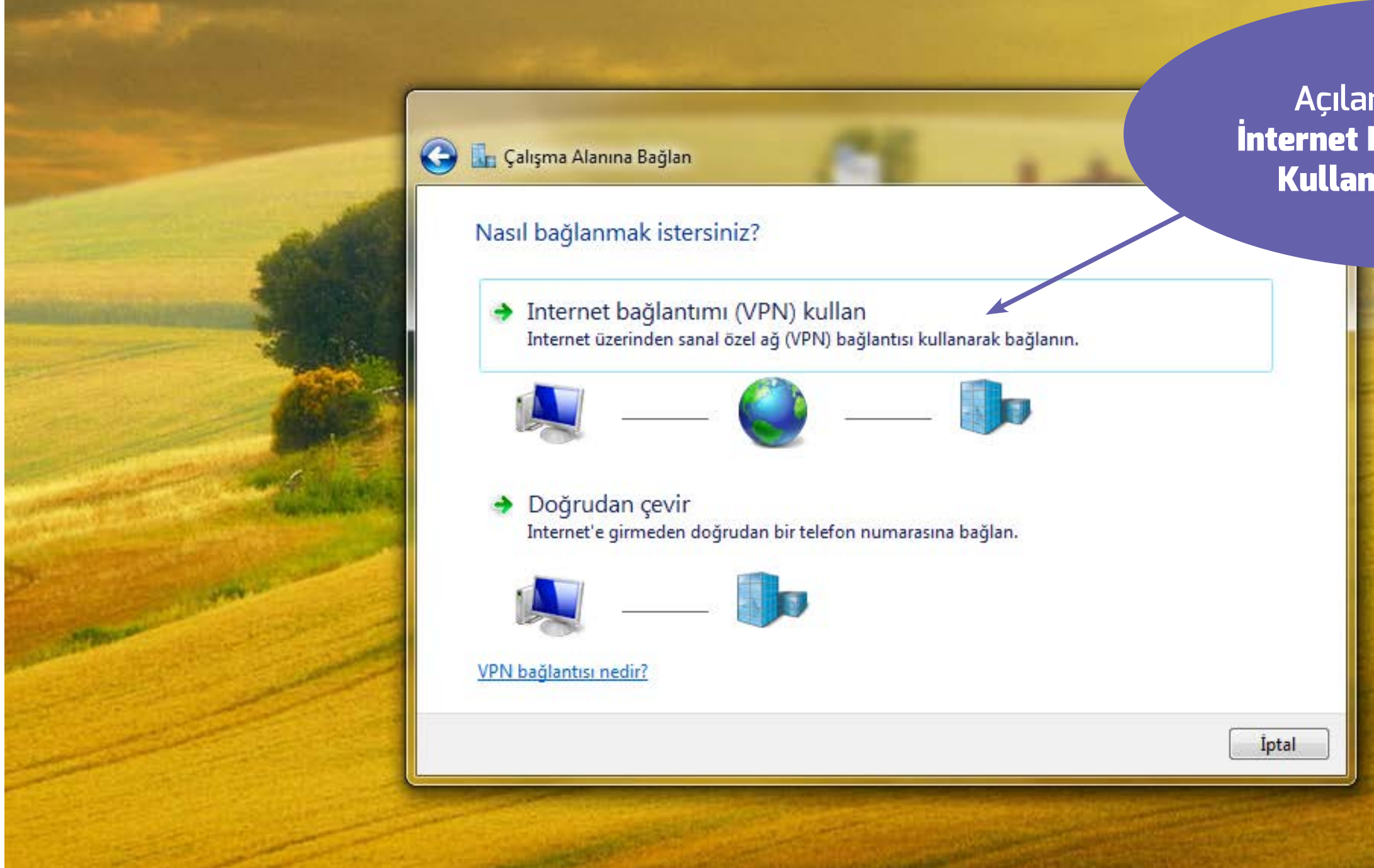

Açılan pencerede İnternet Bağlantımı VPN Kullan linki tıklanır.

| 🧿 🗽 Çalışma Alanına E                                                                               | Bağlan                                                                                                    | İnternet adresi alanı<br>yazılır ve bu bağlantı<br>isim verilir. Bu isim <b>Bağ</b> |
|----------------------------------------------------------------------------------------------------|----------------------------------------------------------------------------------------------------|-------------------------------------------------------------------------------------|
| Bağlanırken kull                                                                                    | lanılacak Internet adresini yazın                                                                                                    | görünec                                                                             |
| Ağ yöneticiniz size bu<br>Internet adresi:<br>Hedef adı:                                            | u adresi verebilir.<br>vpn.beu.edu.tr<br>Bitlis Eren VPN Bağlantım                                                                            |                                                                                     |
| <ul> <li>Akıllı kart kul</li> <li>Diğer kişilerin<br/>Bu seçenek b</li> <li>Şimdi bağlan</li> </ul> | llan<br>n bu bağlantıyı kullanmasına izin ver<br>ou bilgisayara erişimi olan kişilerin bu bağla<br>ıma; sadece sonra bağlanabileceğim şekilde | ntıyı kullanmasına izin verir.<br>e ayarla                                          |
|                                                                                                    |                                                                                                    | Îleri Îptal                                                                         |

na **vpn.beu.edu.tr** mıza açıklayıcı bir g**lantılarım** kısmında ektir.

| 📀 🚠 Çalışma Alanına Bağlar                                                        | n                                                                    | Kullanıcı adı, parola ve<br>girilerek <b>Bağlan</b> buton<br>adı ve parolalarınız |
|-----------------------------------------------------------------------------------|----------------------------------------------------------------------|-----------------------------------------------------------------------------------|
| Kullanıcı adınızı ve p<br>Kullanıcı adı:<br>Parola:<br>Etki alanı (isteğe bağlı): | mskisi<br>mskisi<br>Karakterleri göster<br>Bu parolayı anımsa<br>BEU | adreslerinizinkil                                                                 |
|                                                                                   |                                                                      | Bağlan İptal                                                                      |

e etki alanı bilgileri u tıklanır. Kullanıcı kurumsal mail erle aynıdır.

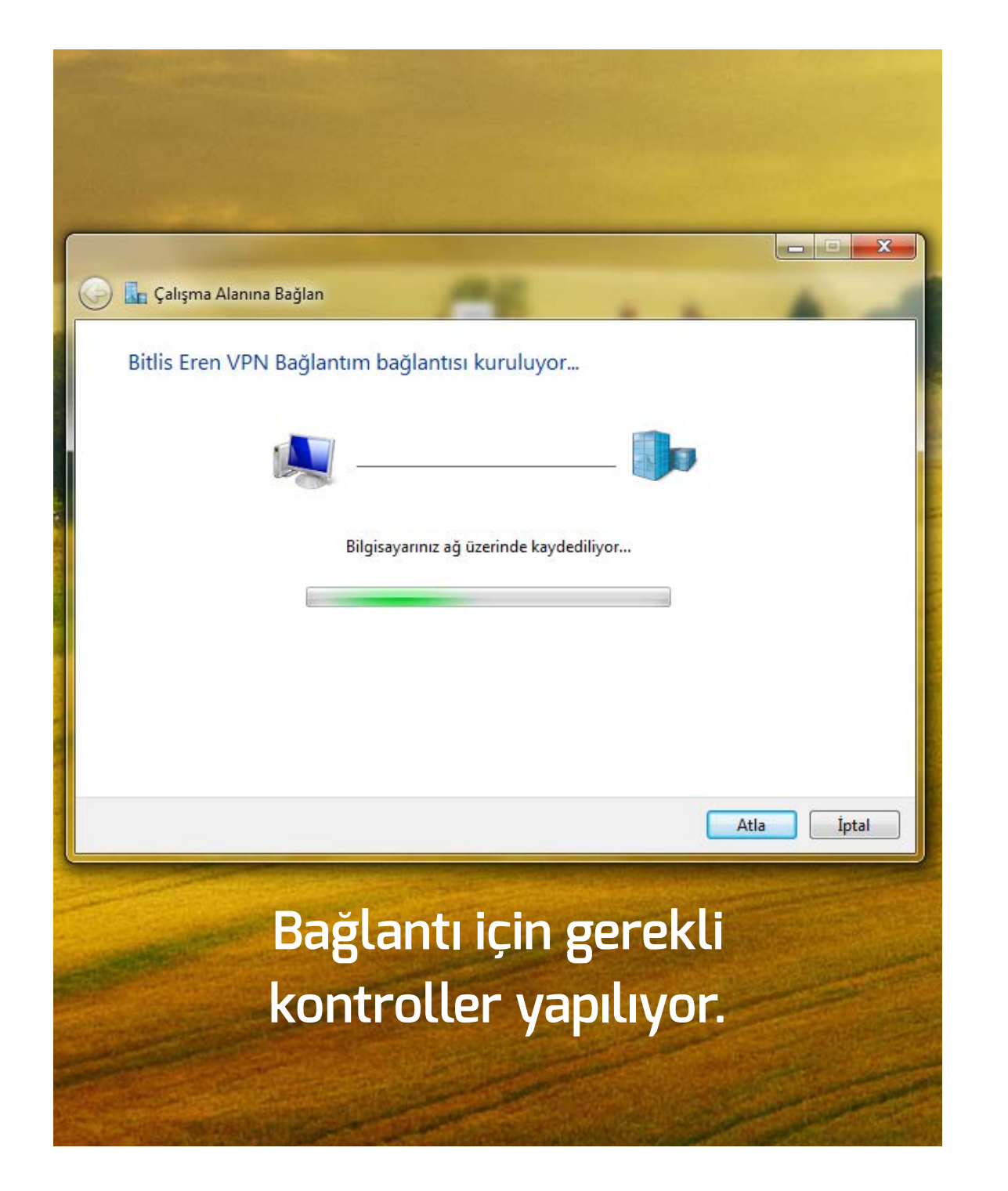

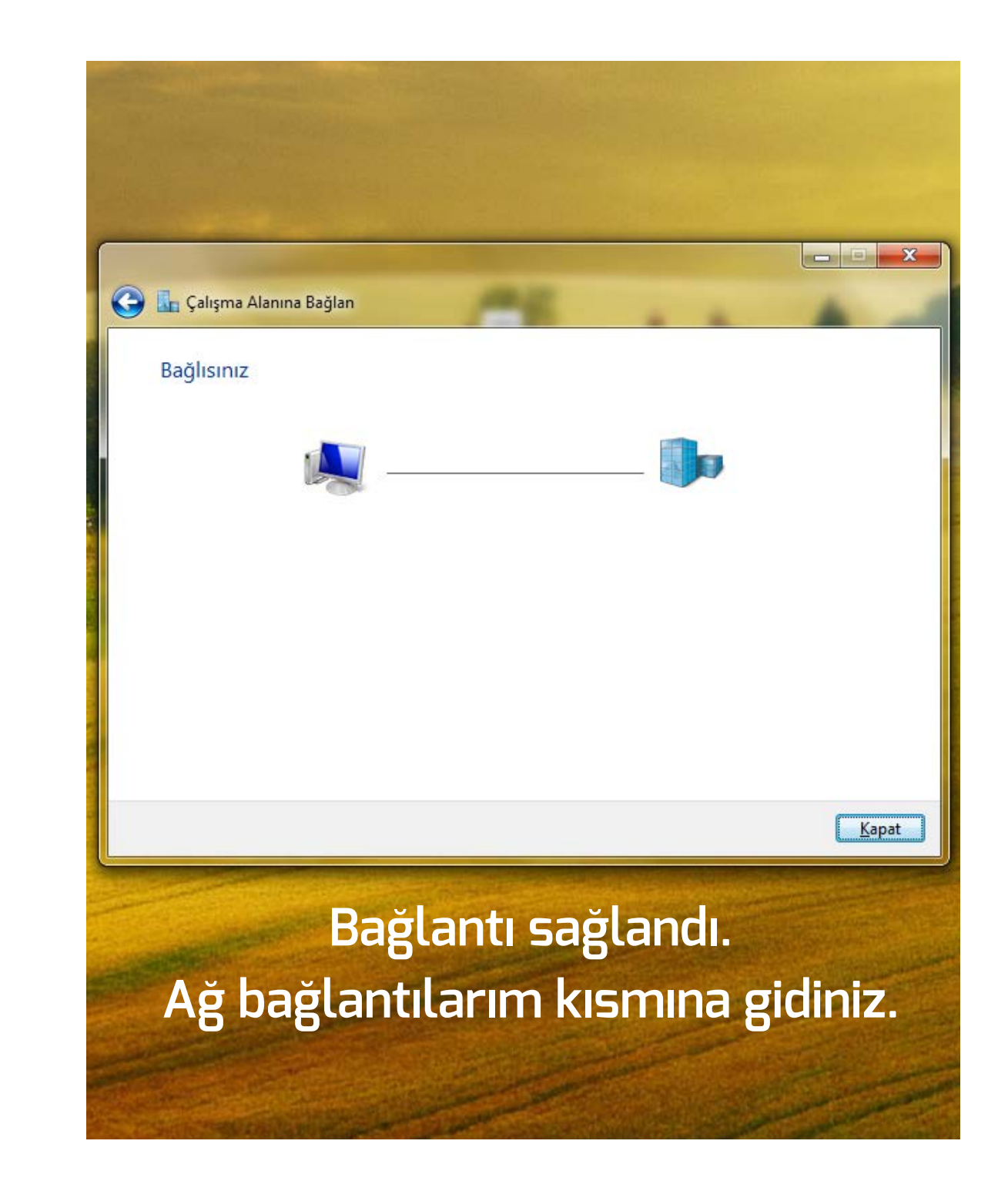